## **ISTRUZIONI PER RICHIESTA INDENNITA' 600€ INPS**

- Digitare sulla pagina web: www.inps.it
- Cliccare sul pulsante "ENTRA IN MYINPS"

| INDS .     | Usaturo Dati, ricente e bilanci Avvisi, bandi e fatturazione INPS Comunica. Prestazioni e servizi. Amministrazione trasparente                                                                                                    | Aosisteros Contati <                                             |
|------------|----------------------------------------------------------------------------------------------------|------------------------------------------------------------------|
| 0          | © Indietro Vai a MyINPS Q                                                                                                    | Cerca                                                            |
| W. / Prest | stazioni e Servizi / Autenticazione                                                                                                    |                                                                  |
|            | Autenticazione  N SPIO CIE CNS  Codice Fiscale  PZZMHL69B19G3370  PIN   PIN  Praccesso ai servizi online INP5 è necessario avere un PIN rilasciato dall'isti almeno di livello 2, o una Carta di identità elettronica 3.0 (DE), o una Carta Naz  Istruzioni per l'accesso  Hai smarrito il tuo PIN?  Richiedi e gestisci il tuo PIN | Accedi<br>tuto, o una identită SPID<br>ionale dei Servidi (CNS). |

- Scegliere l'autenticazione "PIN" per chi in possesso di Pin dispositivo oppure l'autenticazione "SPID" per chi in possesso di credenziali identità Spid
- Cliccare sul pulsante "Entra con Spid" e scegliere l'Identity Provider (Poste Italiane, Aruba, Infocert, Lepida, ecc.) con cui avete ottenuto la Spid
- Inserire le credenziali Spid rilasciate dal provider
- Seguire le istruzioni (richiederà anche codice OTP sms/app OTP a seconda del provider utilizzato) e autorizzare l'accesso
- Digitare nella barra ricerca: Prestazioni a sostegno del reddito
- Scegliere la prima opzione proposta ("Domande per Prestazioni a sostegno del reddito)

| Q, domande per prestazion                                     | i a sostegno del reddito                                                          | 3                                                                                          | × Ce | rta (                      | Ð    |
|---------------------------------------------------------------|-----------------------------------------------------------------------------------|--------------------------------------------------------------------------------------------|------|----------------------------|------|
| Servizio<br>Domande per Prestazioni a<br>sostegno del reddito | C Scheda prestazione<br>Prestazioni a sostegno del<br>reddito: accesso al portale | G Schede prestazione<br>Assegno ordinario<br>d'integrazione o sostituzione<br>del raddito. | •    | Scheda<br>SIA: S<br>Finclu | oste |

- Si apre una pagina "Sportello virtuale per i servizi di Informazione e Richiesta di Prestazioni"
- Nella sezione "servizi online" cliccare la scelta INDENNITA' COVID-19 e la sottocartella "Invio domanda"

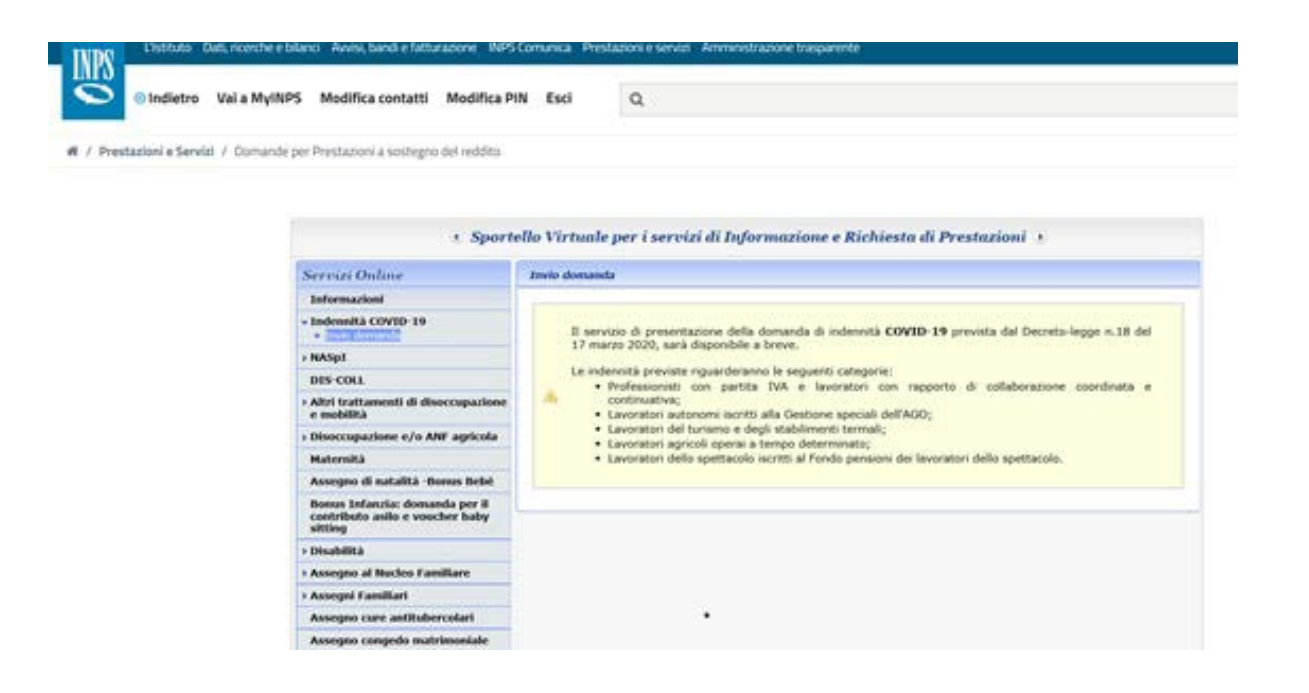

Ad oggi il servizio online in questione non è ancora accessibile e non vi sono ancora le linee guida per l'accesso a questo servizio. Vi daremo informazioni più precise non appena disponibili